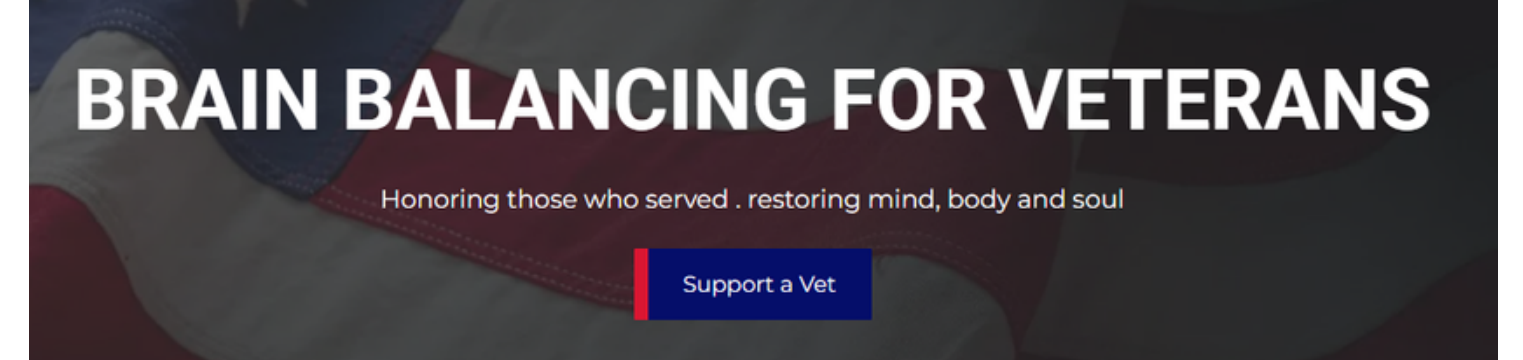

## Veterans Instruction Guide

## Step 1 - Follow the QR Code

Scroll down to "First Time Veterans Start Here" (watch the video - then press the "Start Here" button.

Enter your basic details on the first page

On the next page select your primary issues, list any other issues and select your practitioner and the day

> Rate 1-10 on each of the issues -1 Excellent - 10 - Very Poor

## Step 2 - Complete your Treatments

Step 3 - Follow the QR Code

Scroll down to "Returning Veterans." Press "Update Here" button, enter your email to recall your previous answers and then enter your ratings now as compared to your initial rating.

Note: When you make the first submission you will receive an email with a link that you can use after your treatments to do the update. BB4Vets.org

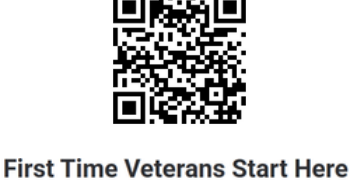

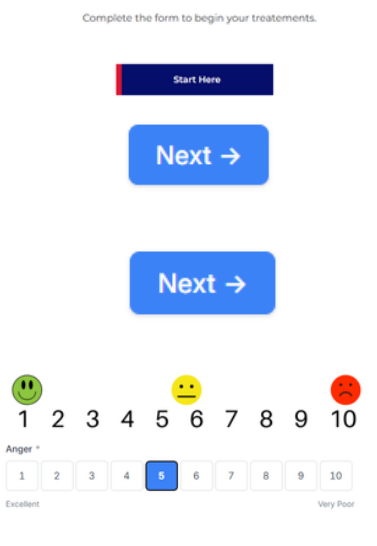

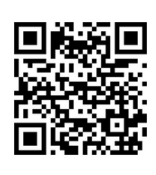

Returning Veterans After Treatments

At your final visit you can access your previous information in order to update your progress.

Update Here

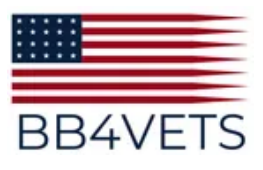